## Procedura per la registrazione ad Istanze Online e al Corso sulla Sicurezza

- 1. Aprire il sito web https://www.istruzione.it/polis/Istanzeonline.htm
- 2. Cliccare su ACCEDI
- 3. Premere su REGISTRATI (in basso a destra)
- 4. Inserire il Codice Fiscale e quindi premere PASSAGGIO2
- 5. Inserire i dati personali e quindi premere PASSAGGIO3
- 6. Verificare che sia tutto esatto e premere CONFERMA I TUOI DATI
- 7. Premere TORNA ALLA LOGIN
- 8. Controllare la propria email (anche nella cartella SPAM o Indesiderata) e aprire l'email inviata dal MIUR
- 9. Cliccare sul link evidenziato nell'email. Si deve aprire una finestra in cui si conferma che l'indirizzo email è verificato
- 10. Controllare nuovamente l'email e aprire la seconda email del MIUR contenente le credenziali di accesso ad Istanze Online
- 11. Aprire la pagina di Login di Istanze Online ed inserire username e password, quindi premere ENTRA
- 12. Al primo accesso è richiesto di modificare la password.
- 13. Inserire tutti i dati personali richiesti tra cui gli estremi del documento di riconoscimento e quindi stampare il modulo
- 14. Controllare nuovamente l'email e aprire la terza email del MIUR contenente il codice temporaneo
- 15. Fare una fotocopia, possibilmente in un unico foglio ,del proprio codice fiscale e del documento di riconoscimento utilizzato per la registrazione. Allegare le due fotocopie alla stampa del modulo.
- 16. Consegnare il materiale al proprio tutor e firmare il modulo in sua presenza
- 17. Il tutor consegna il materiale alla segreteria che provvede ad abilitare gli studenti.
- 18. Controllare nuovamente l'email e aprire la quarta email del MIUR contenente la conferma dell'abilitazione.
- 19. Accedere ad Istanze online e modificare il proprio codice temporaneo.
- 20. Accedere al sito https://www.istruzione.it/alternanza/

- 21. Premere su INIZIA SUBITO in alto a destra
- 22. Selezionare CHE UTENTE SEI nella sezione STUDENTESSE E STUDENTI e scegliere STUDENTESSA o STUDENTE, quindi premere LOGIN
- 23. Inserire le credenziali di accesso ad Istanze Online
- 24. Premere su SELEZIONARE PROFILO e scegliere STUDENTE
- 25. Premere su SICUREZZA in alto a sinistra
- 26. Premere su ACESSO AL CORSO
- 27. Premere su STUDIARE IL LAVORO.
- 28. Seguire le lezioni e fare il test finale. Scaricare l'attestato.